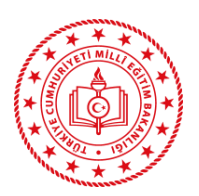

T.C. ERZURUM VALİLİĞİ Oltu Halk Eğitimi Merkezi

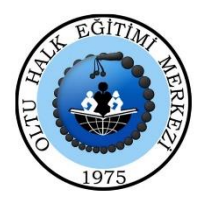

## ÜCRETLİ USTA ÖĞRETİCİ BAŞVURUSUNDA KULLANILMAK ÜZERE E DEVLETTEN USTALIK veya USTA ÖĞRETİCİLİK BELGESİ İNDİRME BASAMAKLARI KLAVUZU

- 1-) İnternet arama çubuğuna e devlet yazılarak e devlet giriş sayfası açılır.
- 2-) Sağ üstteki GİRİŞ YAP butonuna basılarak T.C. kimlik no ve e devlet şifresi yazılarak giriş yapılır.
- 3-) Arama çubuğuna USTALIK yazılarak Kalfalık, Ustalık, Usta Öğreticilik ve İş Yeri Açma

Belgesi Sorgulama (Milli Eğitim Bakanlığı) butonuna tıklanır.

- 4-) Barkodlu belge oluştur butonuna tıklanır.
- 5-) Sağ üstten dosya indir butonuna tıklanarak evrak bilgisayarımızın masaüstüne kaydedilir.

NOT: Ustalık veya usta öğreticilik belgeniz var olmasına rağmen sayfada kayıt bulunamadı yazıyorsa belgenizi çok önceden aldığınız için sisteme yüklenmemiştir. Bu durumda elinizde belge olarak bulunan evrakı PDF formatında taratarak e yaygına yükleyebilirsiniz.

| O türkiye.gov.tr                                        |                                                                                                    |                                                                             |                                                                       | હ •                                                                                | Giris Yap 🗦                                                                  |
|---------------------------------------------------------|----------------------------------------------------------------------------------------------------|-----------------------------------------------------------------------------|-----------------------------------------------------------------------|------------------------------------------------------------------------------------|------------------------------------------------------------------------------|
|                                                         | -                                                                                                    |                                                                             |                                                                       | B                                                                                  | IUTONA TIKLAYINIZ                                                            |
| Mert                                                    | naba, size nasıl yardım edebilirim?                                                                                                    |                                                                             |                                                                       | Q                                                                                  | p                                                                            |
| ~                                                       | Devlet Kapısı ile bilgi ve belgelerinize tek                                                                                                    | cnoktadan ulaşabilir, başvur                                                | u işlemlerinizi hızla gerçekleştireb                                  | ilirsiniz                                                                          |                                                                              |
| e-Hizmetler<br>Sorgulama, Başvuru ve Öde<br>hizmetleri. | Kurumlar<br>me Resmi kurumların hizmetleri ve<br>İletişim bilgileri.                                                                                                    | Belediyeler<br>Belediyelerin iletişim bilgileri ve<br>sundukları hizmetler. | Firmalar<br>Şirketlerdeki fatura ve abonelik<br>bilgilerinize erişin. | Hızlı Çözüm<br>Şikayet, öneri, soru ve<br>İsteklerinizi bize iletin.               |                                                                              |
| K. Ottatio                                              | Sirket Hizmetleri<br>Vetilisi Oldugunuz Şirket<br>Hizmetleri<br>Yeni Hizmetler<br>e-Devlet Kapısı'na eklene<br>hizmetlere bu listeden ul                                | e Ve<br>n en yeni<br>aşın.                                                  | rgi ve SGK Prim<br>Borçlarını<br>VAPILANDIRMA                         | Vergi Borclari<br>Vergi Borclari<br>Iari/Tyrofik Pana<br>Cesalari<br>Vergi Antarem | Celli Ibaresi<br>Başıkanı Lei<br>Başık<br>Prim Borşian<br>Birganâda<br>Beyan |
|                                                         | e-Devlet Kapısı Kimlik Doğrula<br>Giriş Yapılacak Adres<br>Giriş Yapılacak Uygulama                                                                                     | ama Sistemi<br>ov.tr                                                        | O türkiye.go                                                          | ov.tr                                                                              |                                                                              |
|                                                         | 🗃 e-Devlet Şifresi 📑 Mobil İmz                                                                                                    | a 💰 e-İmza 🔐 T.C. I                                                         | Kimlik Kartı 📻 İnternet Banka                                         | cılığı                                                                             |                                                                              |
|                                                         | T.C. Kimlik Numaranızı ve e-Devlet Şifrer<br>yerden devam edebilirsiniz. 👊 e-Devl                                                                                       | nizi kullanarak kimliğiniz doğrul<br>et Şifresi Nedir, Nasıl Alınır?        | andıktan sonra işleminize kaldığınız                                  |                                                                                    |                                                                              |
|                                                         | * T.C. Kimlik No                                                                                                    | Klavye                                                                      | 1-) T.C. KİMLİK NO YAZILIR.                                           |                                                                                    |                                                                              |
|                                                         | * e-Devlet Şifresi<br>=Sanal Klavye Sifremi Unuttum<br>* e-Devlet. Dş şifremiz unutmanız durumunda doğruladığınız cep<br>telefonunuzdan yenileme işlemi yapabilirsiniz. |                                                                             |                                                                       |                                                                                    |                                                                              |
|                                                         | (                                                                                                    | İptal Et Giriş Yap                                                          | 3-) BUTONA TIKLANIR.                                                  |                                                                                    |                                                                              |
|                                                         | © 2021, Ankara - Tüm Hakları Saklıdır                                                                                                    |                                                                             | Gizlilik ve Güvenlik Hızlı Çözüm !                                    | Merkezi                                                                            |                                                                              |

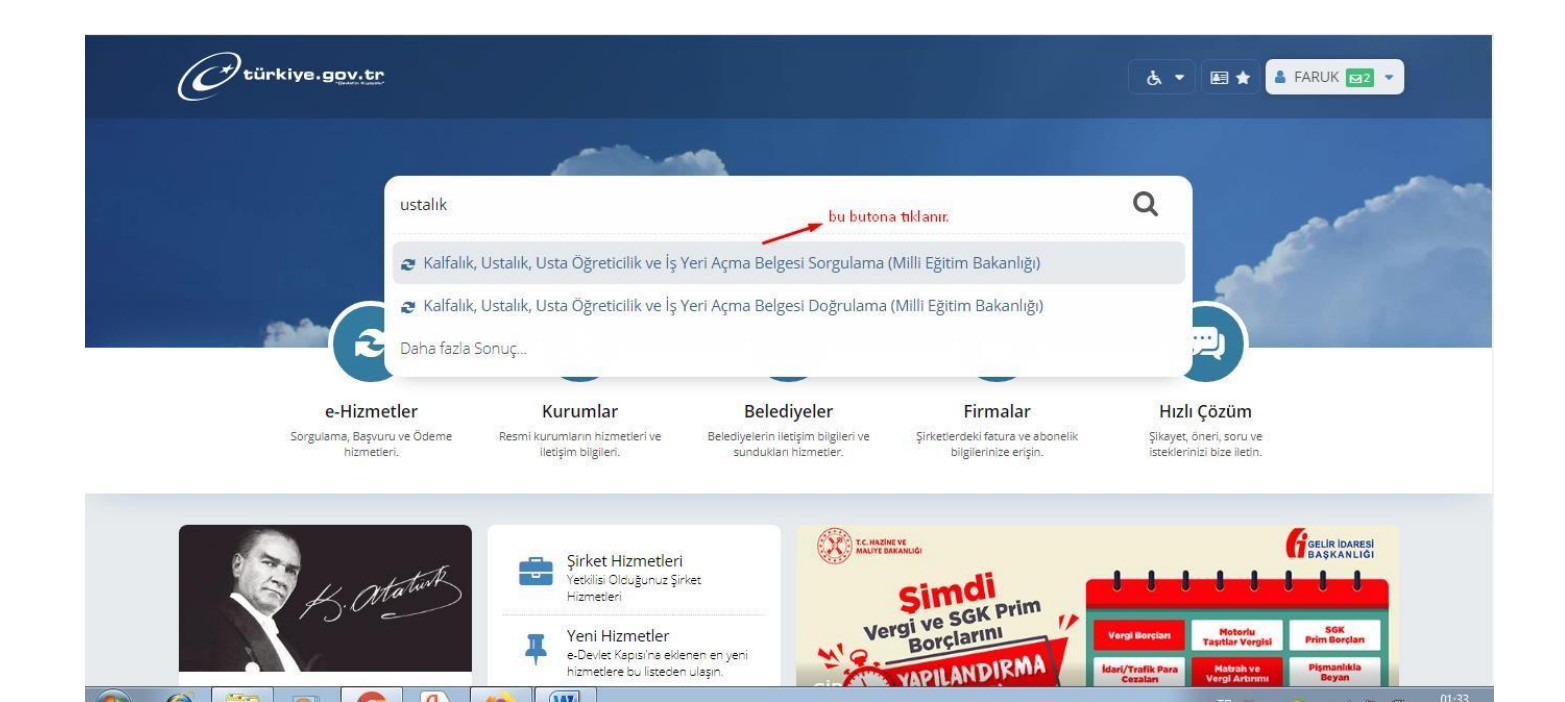

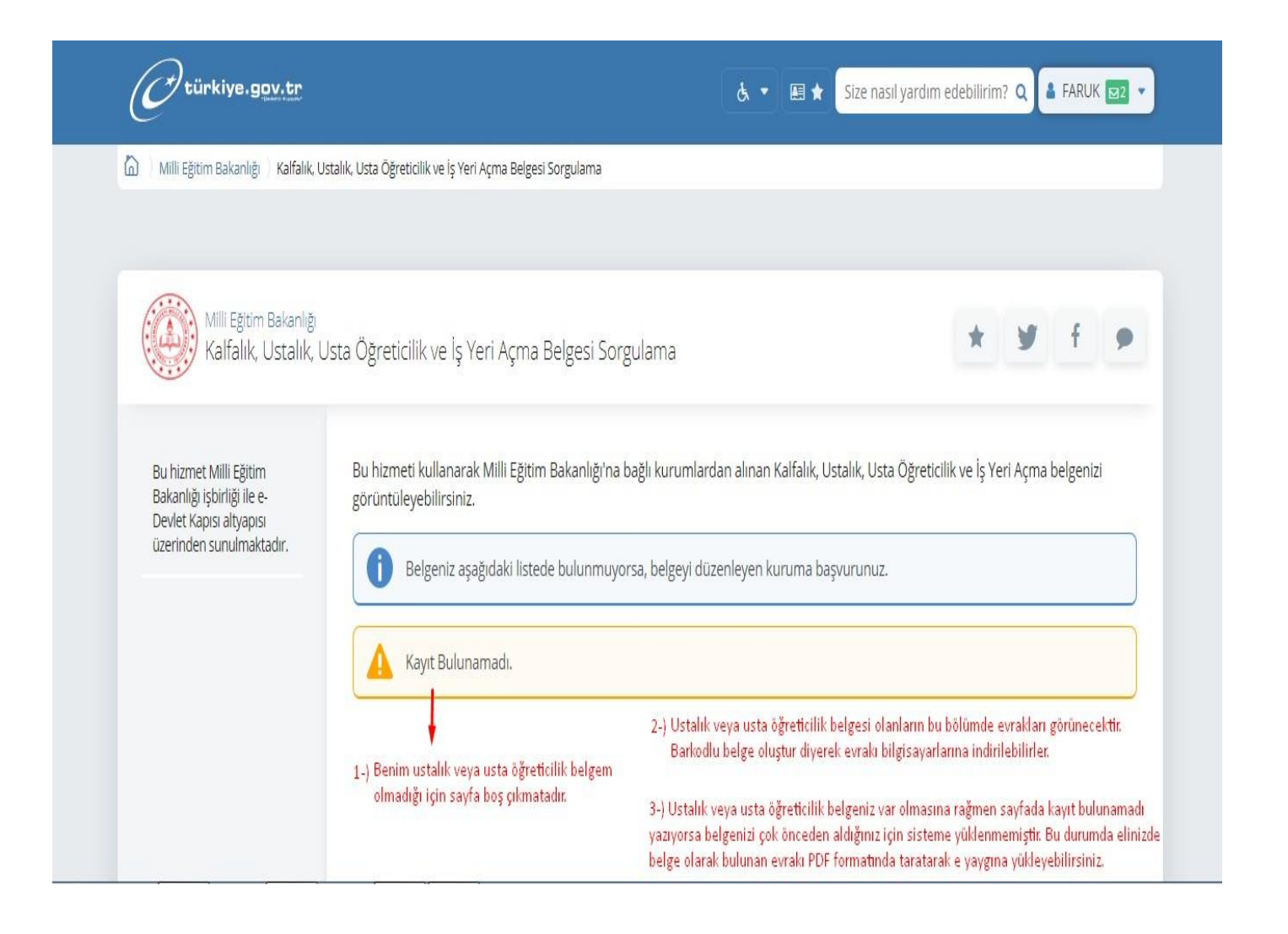